## chiicaアプリインストール・会員登録方法

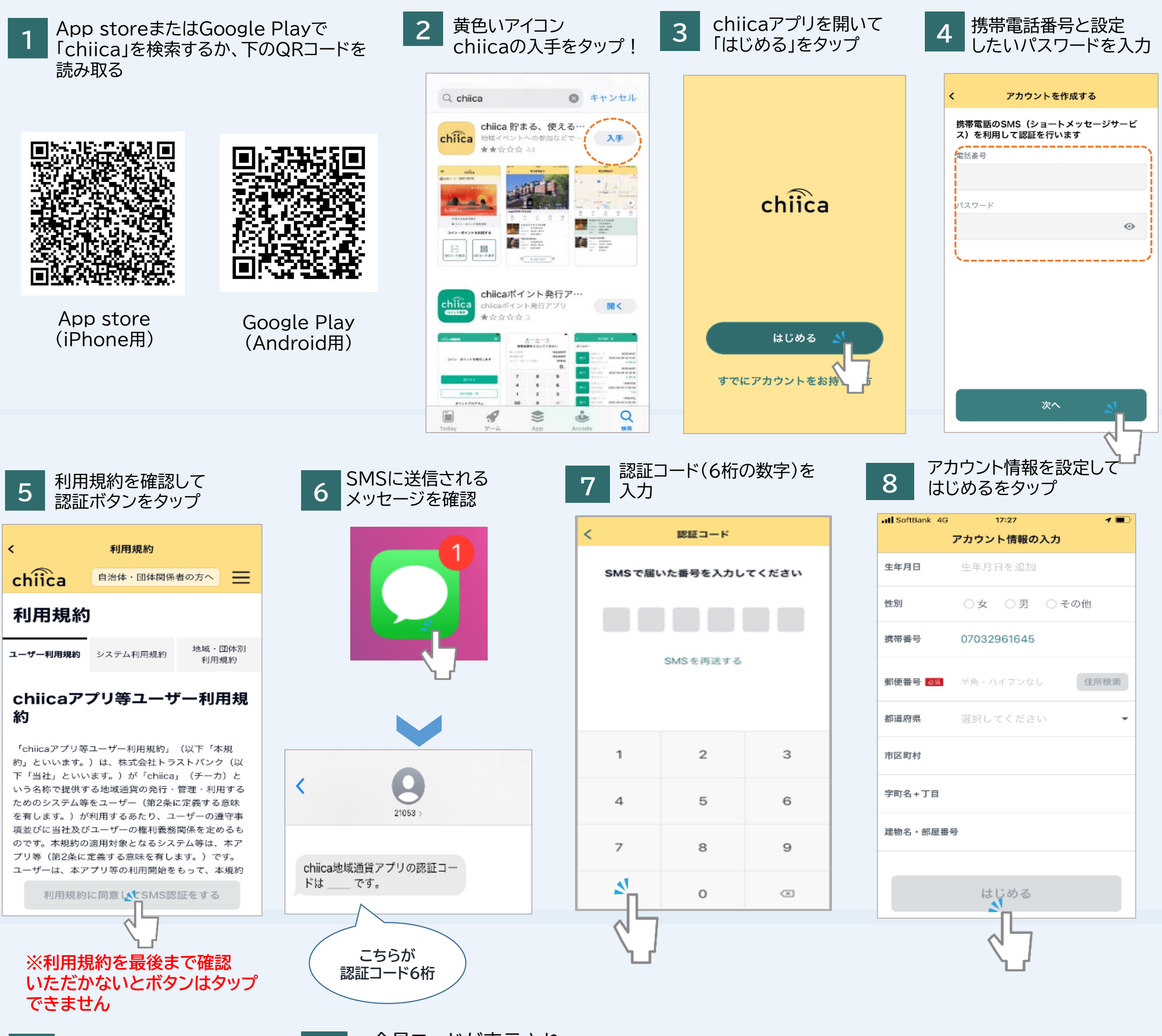

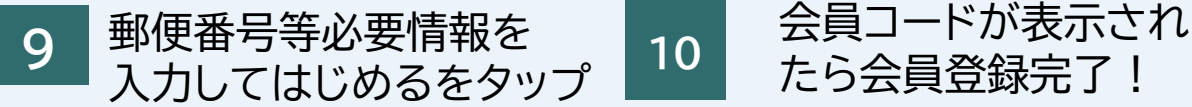

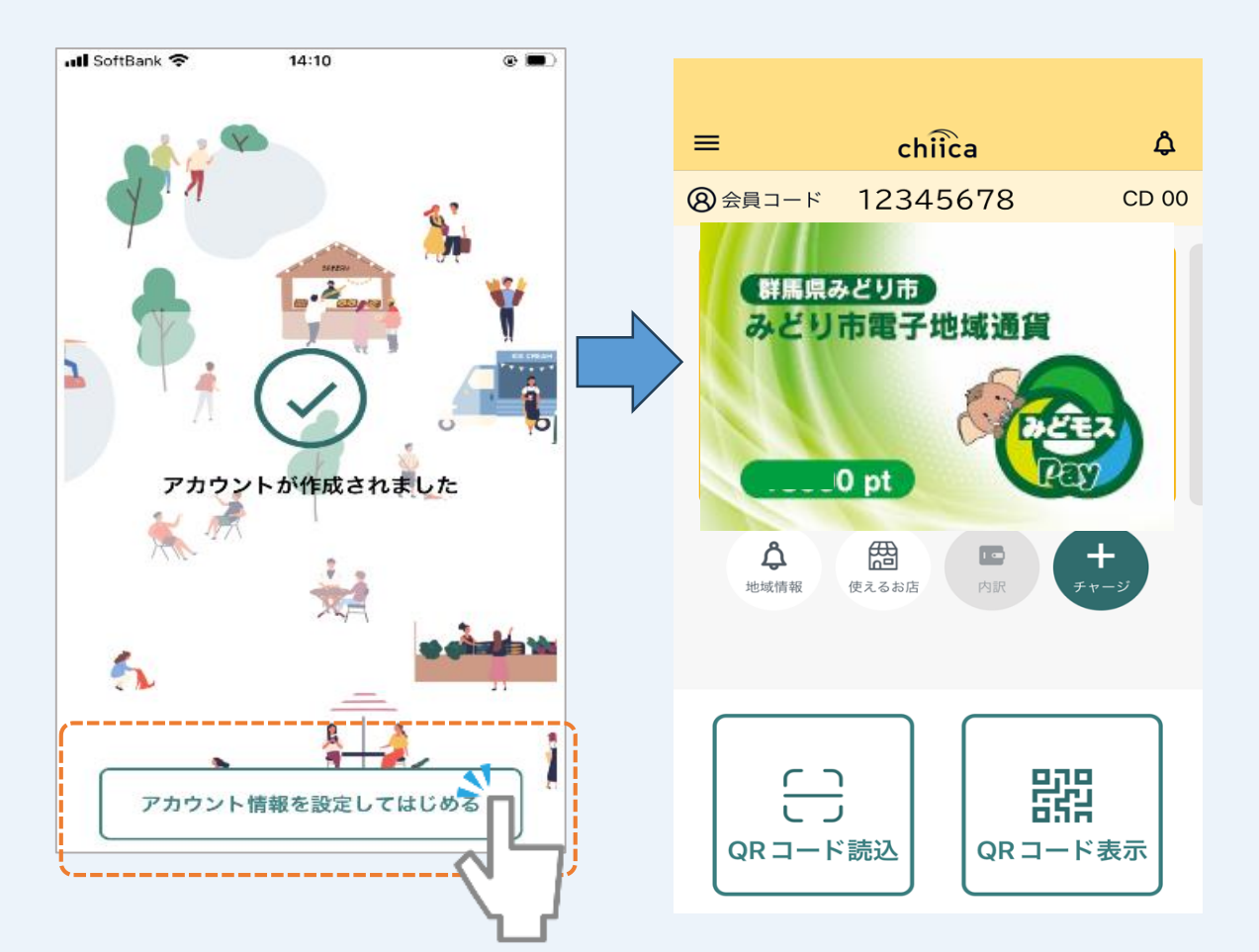